# Afficher des vignettes génériques par type de document

### Fiche technique PMB nº 11.5.3

Remplace les informations de la fiche PMB 11.5

**Objectif** : Afficher une vignette pour un type de document (ex. les sites web).

### Application utilisée : PMB 4 ou supérieure

### **Raccourcis clavier utiles :**

Copier : CTRL C Coller : CTRL V

Si aucune vignette ne peut être affichée par la lecture de l'ISBN ou le champ URL de la vignette, PMB affiche une image par défaut :

Pas d'illustration pour ce titre. ou

Couverture non disponible

Pas très parlant pour un site web, un DVD ou un CD-audio...

## À partir de PMB 7.5.2

Le module Vignettes permet de définir une vignette par défaut selon le type de document. Beaucoup plus pratique que la méthode ci-dessous.

Voir la fiche 11.5bis Paramétrer les vignettes avec PMB 7.5 ou supérieur, Étape 3.

### Sommaire

| Préalable. Procédure à installer 1                           |  |
|--------------------------------------------------------------|--|
| Étape 1. Trouver une vignette 2                              |  |
| Étape 2. Rechercher toutes les notices d'un même type de doc |  |

## Préalable. Procédure à installer

Onglet Catalogue > [Paniers] Gestion > Gestion des procédures

1) Vérifiez la présence de la procédure N 5.2. Changer l'URL de la vignette des notices du panier

Si vous ne l'avez pas, téléchargez-la sur Citédoc Bibli > Rubrique > Assistance PMB > Téléchargements > Procédures > Catalogue : Procédures d'action

Enregistrez-la sur le disque dur de votre ordinateur.

2) Dans <u>Gestion des procédures</u>, importez la procédure caddie\_proc\_N\_5\_2.sql (si besoin, voir la fiche PMB 2.3 pour plus d'explications sur l'import d'une action sur panier en Catalogue).

## Étape 1. Trouver une vignette

## Solution N°1 : Citédoc bibli

Des pictogrammes sont disponibles sur Citédoc bibli (sources Wikipédia/Pixabay) :

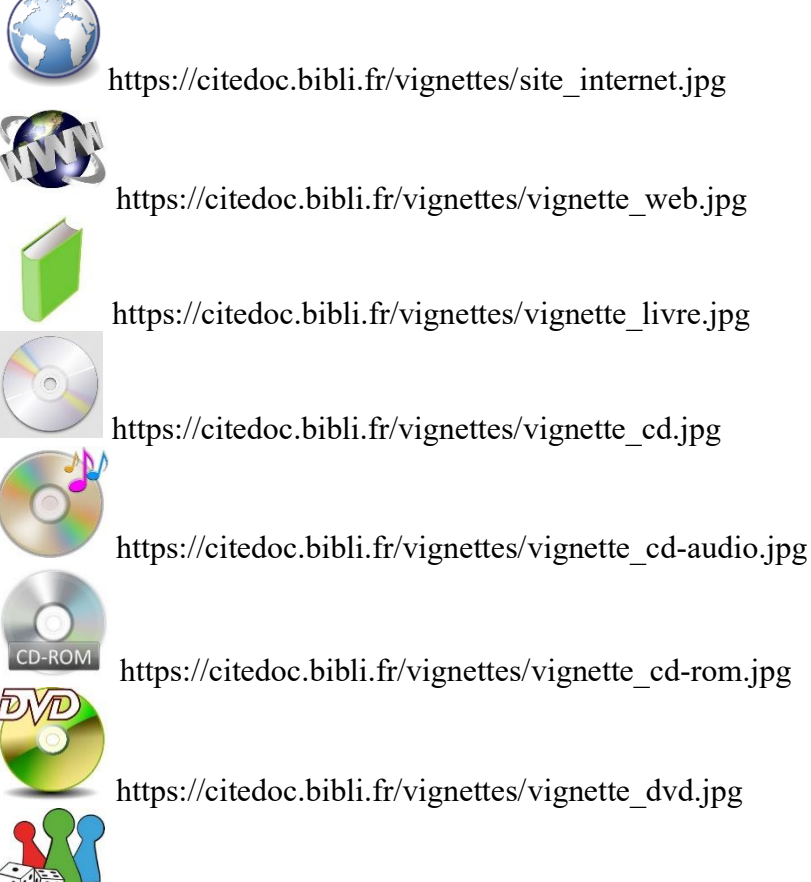

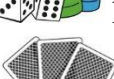

https://citedoc.bibli.fr/vignettes/vignette\_jeu.jpg

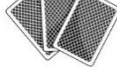

https://citedoc.bibli.fr/vignettes/vignette\_jeu\_cartes.jpg

https://citedoc.bibli.fr/vignettes/vignette\_carte.jpg

Pour les périodiques, voir fiche PMB 11.5.2 Annexe N°2

Si vous utilisez ces adresses de vignettes, elles seront remplacées dans votre base si elles sont remplacées dans Citédoc bibli (peu probable).

### Solution N°2 : Le web

1) Recherchez un pictogramme libre de droits. Banques d'images libres de droits : <u>https://commons.wikimedia.org</u> https://pixabay.com/fr/

https://fr.freepik.com/ https://publicdomainvectors.org/fr/

2) Copiez le lien de l'image. Nous ne recommandons pas cette solution :

- Avec le temps, les liens trouvés sur le web peuvent « mourir » et vos vignettes disparaître avec elles.

- les images peuvent être dans des résolutions trop grandes qui vont ralentir l'affichage de vos notices.

Il vaut mieux les enregistrer dans votre base (voir ci-après).

Fiche technique PMB n° 11.5.3 : Afficher des vignettes génériques par type de document Assistance&Mutualisation PMB - Enseignement catholique de Bretagne

**11/12/2024** 2/5 https://citedoc.bibli.fr

### Solution N°3 : Faire un lien interne vers une vignette enregistrée dans votre base PMB

1) Enregistrez la vignette sur votre ordinateur. Si besoin, modifiez l'image avec Paint ou PhotoFiltre pour réduire sa taille (les images trouvées sur Internet ou scannées peuvent être de grande taille et ralentir l'affichage de vos notices).

Si vous souhaitez récupérer les vignettes de Citédoc bibli et les intégrer dans votre base, vous pouvez les télécharger ici : https://www.citedoc.net/gestion/pmb\_telechargement/vignettes\_aucune\_image.zip

2) Importez votre vignette dans votre base en ligne. Voir les fiches PMB 9.3.1 Mettre un fichier en ligne avec FileZilla ou 9.3.2 Mettre un fichier en ligne avec Monsta.

Conseil : créez un dossier VIGNETTES à la racine de votre installation. Le nommer en majuscule permet de le repérer plus facilement pour le sauvegarder avant des mises à jour ou réinstallations.

## Étape 2. Rechercher toutes les notices d'un même type de doc

1) Onglet Catalogue > [Recherche] [Toutes notices]

0 Circulation Catalogue Autorités Éditions D.S.I. Depuis cet écran, vous pouvez déjà rechercher : Recherche Recherche > Auteur/titre - les cartes = document cartographique imprimé Toutes notices Auteur/titre Descripteurs/Index. décimale Termes du - les DVD = document projeté ou vidéo Périodiques Dernières notices (si vous n'avez que des DVD dans cette catégorie) Auteur/titre Prédéfinie - les CD (ex. livres audio) = enregistrement Prédéfinies exemplaires Tous les champs sonore non musical Documents - les CD audio = enregistrement sonore musical Nouvelle natice Titre - les sites web = document électronique Gestion des avis Périodiques - les CD-ROM = document multimédia Auteur Nouveau périodia Bulletinage Inscriptions Descripteur Paniers Gestion Votre saisie peut aussi être une expression booléen Collecte ypes de document : Pointage Tous les types de documents Actions texte imprimé (15816) document cartographique imprimé (5) Etagères document projeté ou vidéo (25) Gestion enregistrement sonore non musical (6) document électronique (1)

Si cette entrée de recherche ne donne pas des résultats assez précis, utilisez la recherche multi-critères.

Constitution

Onglet Catalogue > [Recherche] [Toutes notices] > Multi-critères

Recherchez, par exemple, par Support d'Exemplaires.

| Exemplaires      |     |              |                |                                |     |   |
|------------------|-----|--------------|----------------|--------------------------------|-----|---|
| 📄 Prêt numérique |     |              | _              | album                          | •   |   |
| Localisation     |     |              | bande dessinée |                                |     |   |
| Section          | +   | Support =    | ~              | carte<br>CD-Audio              | ~   | X |
| Propriétaire     |     |              |                | CD-ROM                         | 11. |   |
| Support          |     |              |                |                                |     |   |
| Cote             | Ded | ah arah ar M | ám (           | ntiger en recherche prédéfinie |     |   |
| 📄 Code-barres    | Rec | chercher M   | emo            | briser en recherche predennie  |     |   |
|                  |     |              |                |                                |     |   |

document multimédia (20)

#### 2) Vérifiez que vos résultats sont justes !

Si besoin, corrigez votre base ou cochez seulement les résultats pour lesquels vous voulez afficher la vignette générique (attention : PMB ne prend en compte que les notices cochées de la page affichée).

| Tous les champs *, Types de document : document multimédia => 18 résultat(s)         Image: Image:                                                 |
|----------------------------------------------------------------------------------------------------|
| Retourner à l'écran de recherche                                                                                                    |
| Tout cocher Tout décocher                                                                                                    |
| 🗆 🛨 🚳 Les arts platiques au collège / SCEREN (2009) 🖕                                                                                                    |
| 🗹 🕂 🛛 🚱 Atlas Hachette Multimédia                                                                                                    |
| Attention planète fragile (2004) ,                                                                                                    |
| ✓ + ⊗ AXIS 2000 (2000) ,                                                                                                    |
| E'est pas sorcier. Les caprices de la météo (2008)     S     S |
| +      S <u>C'est pas sorcier. Les énergies : restez au courant (2007)</u>                                                                                                    |

Si vous ne cochez rien, toutes les notices seront affectées par la procédure, y compris celles qui ont déjà une vignette !

Recherche > Auteur/titre Auteur/titre Descripteurs/Index. décimale Termes du Thésaurus Éditeur/collection

Avec **<u>PMB 7 ou supérieur</u>**, cliquez directement sur le bouton Actions > Par procédure d'action. Cela

transformera votre résultat de recherche en panier.

|                                                   | Tous les champs *, Types de document : document multimédia => 18 résultat(s)   |
|---------------------------------------------------|--------------------------------------------------------------------------------|
| Pour les versions antérieures de PMB, ajoutez     | Actions -                                                                      |
| votre résultat de recherche dans un panier puis   | Retourner à l'ét Effacer les pointages                                         |
| cliquez sur Actions dans le menu de gauche        | Tout cocher To Event                                                           |
| enquez sui <u>Actions</u> dans le menu de gauene. | Documents numériques                                                           |
|                                                   | Par procédure d'action                                                         |
|                                                   | 🗹 🕂 🛞 Atlas H Suppr de la base                                                 |
|                                                   | Réindexation           Réindexation           Attention planète fragile (2004) |
|                                                   | 🗹 🛨 🚯 <u>AXIS 2000 (2000)</u> 🖕                                                |

3) Cochez Eléments non pointés en haut de la liste des procédures puis cliquez sur la procédure N 5.2. Changer l'URL de la vignette des notices du panier

| 11/12/2024 12:34:12 - Tous les champs *, Types de document : document multimédia (Panier de notices |       |           |  |
|----------------------------------------------------------------------------------------------------|-------|-----------|--|
| Ce panier contient                                                                                  | Total | Pointé(s) |  |
| Total                                                                                               | 3     | 0         |  |
| dont fonds                                                                                          | 3     | 0         |  |
| dont inconnus                                                                                       | 0     | 0         |  |
| ☐ Eléments pointés ✓ Eléments non pointés                                                           |       |           |  |
| Sélectionner une procédure à exécuter :                                                             |       |           |  |
| N 1.1. Ajouter un genre à des notices                                                               |       |           |  |

Cliquez sur le bouton **OK** du message d'avertissement qui s'affiche.

| Attention, les procédures d'action peuvent endommager la base, êtes- |
|----------------------------------------------------------------------|
| vous sur d'exécuter la procédure N 5.2. Changer l'URL de la vignette |
| des notices du panier ?                                              |

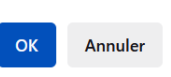

4) Collez ou saisissez l'adresse URL de la vignette que vous voulez afficher.

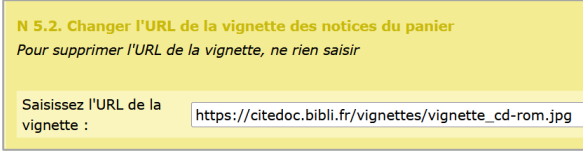

Fiche technique PMB n° 11.5.3 : Afficher des vignettes génériques par type de document Assistance&Mutualisation PMB - Enseignement catholique de Bretagne **11/12/2024** 4/5 https://citedoc.bibli.fr Si vous avez choisi d'enregistrer vos vignettes dans votre base (Solution N°3), l'URL de la vignette sera :

- Pour une base en ligne (type hébergement Koehler) : https://adresse\_base/pmb/NOM\_DOSSIER\_VIGNETTES/nom\_fichier.jpg (Remplacez les parties grisées par les informations qui correspondent à votre base.) Exemple :

Saisissez l'URL de la https://immail.com/abratic\_abasecdi.fr/vignettes/vignette\_web.jpg

- Pour une installation sur serveur d'établissement, l'adresse URL sera sans doute : http://nom\_serveur/pmb/NOM\_DOSSIER\_VIGNETTES/nom\_fichier.jpg (Remplacez les parties grisées par les informations qui correspondent à votre situation.)

En cas de doute, copiez-collez l'adresse URL dans un nouvel onglet de votre navigateur pour vérifier qu'elle affiche bien l'image voulue.

Cliquez sur le bouton Démarrer.

5) Si vous avez cliqué sur le bouton Actions depuis votre résultat de recherche (PMB 7 ou supérieur), supprimez le panier créé en

cliquant sur le bouton Supprimer le panier.

Un panier créé à partir d'une recherche porte la date et l'heure de sa création ainsi que l'équation de recherche.

Si vous avez utilisé un panier permanent, cliquez sur le bouton **Vider le panier**.

| ſ                                                                                                    |                                                                                                    |                         |                          |  |  |  |
|----------------------------------------------------------------------------------------------------|----------------------------------------------------------------------------------------------------|-------------------------|--------------------------|--|--|--|
|                                                                                                    | 11/12/2024 12:34:12 - Tous les champs *, Types de docur                                                              | nent : document multime | édia (Panier de notices) |  |  |  |
|                                                                                                    | Actions 💌                                                                                                    |                         |                          |  |  |  |
| UPDATE notices SET thumbnail_url='https://citedoc.bibli.fr/vignettes/vignette_cd-rom.jpg' where notice_id in (CADDIE(NOTI |                                                                                                    |                         |                          |  |  |  |
|                                                                                                    | 0 éléments pointés ont été traités<br>3 éléments non pointés ont été traités<br>Au total, 3 éléments ont été traités |                         |                          |  |  |  |
|                                                                                                    | Ce panier contient                                                                                                   | Total                   | Pointé(s)                |  |  |  |
|                                                                                                    | Total                                                                                                    | 3                       | 0                        |  |  |  |
|                                                                                                    | dont fonds                                                                                                    | 3                       | 0                        |  |  |  |
|                                                                                                    | dont inconnus                                                                                                    | 0                       | 0                        |  |  |  |
|                                                                                                    |                                                                                                    |                         |                          |  |  |  |
|                                                                                                    | Réindexation des éléments du panier Vider le panie                                                                   | er Modifier le panier   | Supprimer le panier      |  |  |  |

Natacha Dugas Créée le 11/12/2024